## How to access your Transcripts

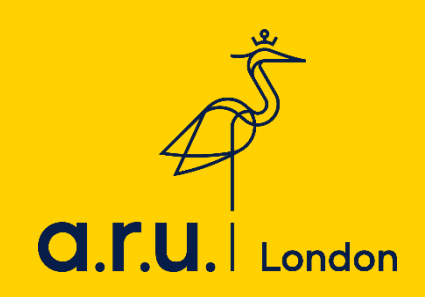

Interim transcripts provide you with your awarded results and grades per module. To print/save a copy of your interim transcript:

- 1) Go to the ARUL website via London.aru.ac.uk, and select Student Portal
- 2) Select E-Vision login

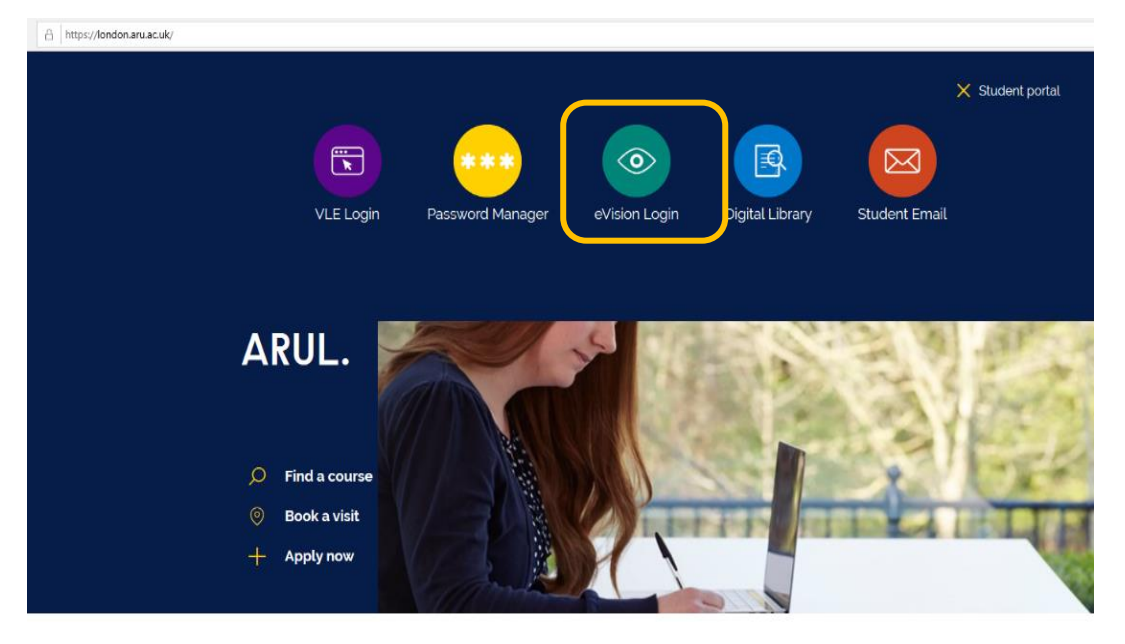

3) Log-in to your E-vision (e.g. abc123 and DDMMYY or chosen password)

| e:Vision                                                                                                    |       |  |  |  |  |  |
|----------------------------------------------------------------------------------------------------|-------|--|--|--|--|--|
| We only use cookies in e:Vision that are essential for authentication and security. By continuing, you're agreeing to us placing cookies outlined in <u>our privacy policy</u> on your device. If you wish to opt out you'll not be able to use e:Vision, do not login and close your web browser. Please contact your faculty. |       |  |  |  |  |  |
| e:Vision Login                                                                                                    |       |  |  |  |  |  |
| Username:                                                                                                    |       |  |  |  |  |  |
| abc123                                                                                                    |       |  |  |  |  |  |
| Password:                                                                                                    |       |  |  |  |  |  |
| •••••                                                                                                    |       |  |  |  |  |  |
| Forgotten your password?                                                                                                    | Login |  |  |  |  |  |
|                                                                                                    |       |  |  |  |  |  |
|                                                                                                    |       |  |  |  |  |  |

## 4) Go to Studies

| 💏   e:Vision                                                                                                    |                             |               |
|----------------------------------------------------------------------------------------------------|-----------------------------|---------------|
| *                                                                                                    |                             | Logout        |
| Your Student ID is:<br>Your Short Username is:<br>Your Email Address is:<br>Your Course is: BSc (Hons) Business and Human Resource | nglia.ac.uk<br>e Management |               |
| My Profile                                                                                                    | Studies                     | e:Vision Help |

5) Go to My Results

| 💏   e:Vision             |                          |                      |
|--------------------------|--------------------------|----------------------|
| <b>^</b>                 |                          | Logout               |
| Student Portal - Studies |                          |                      |
| My Results               | Coversituees and Recepts | A Registeric Midules |

6) See Module Results

| *                                                       |                                                                                                    | Log |
|---------------------------------------------------------|----------------------------------------------------------------------------------------------------|-----|
|                                                         |                                                                                                    |     |
| ly Results                                              |                                                                                                    |     |
| O All marks and result decisions on<br>Student Adviser. | eVision are provisional until the official publication of results 🕃 If you have a query about your results, please contact your Faculty Office or a |     |
| Name                                                    |                                                                                                    |     |
| Student ID                                              |                                                                                                    |     |
| Intended Award                                          | Bachelor of Science with Honours                                                                                                    |     |
| Course                                                  | Business and Human Resource Management                                                                                                    |     |
| Personal Tutor                                          |                                                                                                    |     |
| Progression                                             |                                                                                                    |     |
| Overall Progression Decision for th                     | e Year (only applicable to undergraduate new entrants from September 2012 onwards)                                                                  |     |
| Decision made at Awards Board: 1                        | //Feb/2019                                                                                                    |     |
| Congratulations! You have succe                         | ssfully completed your course and the Anglia Ruskin Awards Board has conferred your award.                                                          |     |
|                                                         |                                                                                                    |     |
| Module Results                                          |                                                                                                    |     |

- 7) Above the detailed results you will find a box that says: To generate an Interim Transcript for modules, showing marks/grades and credits awarded Click here
- 8) Click on "Click here" and a PDF will be generated and downloaded.
- 9) Click Open or Save As to Print or Save the Interim Transcript.

| Module | Results      |                                                                      |            |  |    |
|--------|--------------|----------------------------------------------------------------------|------------|--|----|
| To gen | erate an Int | rim Transcript for modules, showing marks/grades and credits awarded | Click here |  |    |
|        | Deried 1     |                                                                      |            |  | ət |
| Year   | Period       | What do you want to do with 73D4E8A3-5851-4D06-                      |            |  |    |

10) Your interim transcript will be produced as the below document:

|                                                                                                    |                          |                       | -                       | • +                | - ୍                  | 2 | 🖸 Fit to page | Page view | A <sup>()</sup> Read aloud | $\mathbb{A}$ Add notes | 읍 |
|----------------------------------------------------------------------------------------------------|--------------------------|-----------------------|-------------------------|--------------------|----------------------|---|---------------|-----------|----------------------------|------------------------|---|
|                                                                                                    |                          |                       |                         |                    | THE                  | ŝ |               |           |                            |                        |   |
|                                                                                                    |                          |                       |                         |                    | 4                    |   |               |           |                            |                        |   |
|                                                                                                    |                          |                       |                         | a                  | I. <b>r</b> .u.      |   |               |           |                            |                        |   |
| INTERIM ACADEMIC TRANSCRIPT                                                                                                    |                          |                       |                         |                    |                      |   |               |           |                            |                        |   |
| INFORMATION IDENTIFYING THE STUDENT                                                                                                    |                          |                       |                         |                    |                      |   |               |           |                            |                        |   |
| Student Name<br>Date of Birth<br>University Reference                                                                                                    |                          |                       |                         |                    |                      |   |               |           |                            |                        |   |
| INFORMATION IDENTIFYING THE INTENDED QUALIFICATION                                                                                                    |                          |                       |                         |                    |                      |   |               |           |                            |                        |   |
| Start Date of Study Bucknots and Hearn Resource Managemen<br>Languageti of Instance Toyloh<br>Languageti of Assessment English<br>Teaching Institution ARU London Campus<br>Teaching Institution ARU London Campus<br>Course Level Undergraduationed<br>Course Duration 3 Yeers Full-Time | L:                       |                       |                         |                    |                      |   |               |           |                            |                        |   |
| Course Hours 1200 total study hours per full-time academ                                                                                                    | tic year (o              | r pro rat             | a for par               | t-time s           | tudy)                |   |               |           |                            |                        |   |
| INFORMATION ON RESULTS GAINED TO DATE                                                                                                    |                          |                       |                         |                    |                      |   |               |           |                            |                        |   |
| Year / Code Period Litle                                                                                                    | Level                    | Mark (                | arade C                 | redits A           | Attempt              |   |               |           |                            |                        |   |
| Credit for Prior Learning/Prior Experiential Learning (APL/APEL)<br>APLoseco8 SEM2 ANGLIA RUSKN UNIVERSITY: Certificate of Higher<br>Education - July 2025.                                                                                                    | 4                        |                       |                         | 120                |                      |   |               |           |                            |                        |   |
| 2016/7 Module Results                                                                                                    |                          |                       |                         |                    |                      |   |               |           |                            |                        |   |
| MOD003379 SEM2 Legal Aspects of Business<br>MOD003488 SEM2 Managing Human Resources                                                                                                    | 5                        | 75<br>76              | AA                      | 30<br>30           | 1                    |   |               |           |                            |                        |   |
| 2017/8 Module Results                                                                                                    |                          |                       |                         |                    |                      |   |               |           |                            |                        |   |
| MOD003335 SEM1 Resourcing the Organisation<br>MOD003507 SEM1 Principles and Practice of Marketing                                                                                                    | 5                        | 72<br>60              | B                       | 30                 | 1                    |   |               |           |                            |                        |   |
| MOD003337 SEMz Business Strategy                                                                                                    | 6                        | 86                    | A                       | 30                 | 1                    |   |               |           |                            |                        |   |
| MOD003344 SEM2 Managing the Employment Relationship                                                                                                    | 0                        | 84                    | A                       | 30                 | 1                    |   |               |           |                            |                        |   |
| 2018/9 Module Results                                                                                                    | 6                        | 70                    |                         | 10                 |                      |   |               |           |                            |                        |   |
| Development)                                                                                                    |                          | 79                    | 2                       | 30                 |                      |   |               |           |                            |                        |   |
| MOD003463 SEMs Undergraduate Major Project (Integrated Case Study)                                                                                                    | 6                        | 70                    | A                       | 30                 | 1                    |   |               |           |                            |                        |   |
|                                                                                                    |                          |                       |                         |                    |                      |   |               |           |                            |                        |   |
| Total credits gained: 360                                                                                                    |                          |                       |                         |                    |                      |   |               |           |                            |                        |   |
| Total credits gained: 360<br>Note: Only modulas with confirmed mark and grade are aboun. All marks are<br>until the official publication of results. If you have a query about you results.p                                                                                              | l result de<br>lease con | cisions (<br>tact you | on eVisio<br>ar Faculty | n are pr<br>Office | ovisional<br>or your |   |               |           |                            |                        |   |

Should you need further information regarding VLE, please contact or visit the iCentre. Email: <u>iCentre@london.aru.ac.uk</u>